## Fellowship Disbursement Request Workflow

Click on the UConn Fellowship Disbursement Request App

Fellowship Disbursement Requests submitted by you will be available to view.

Your view can be customized as you wish.

Click on Columns

0

| GO ↓                                 | † Sort (1) 💿                   | Columns | io Views       |   |
|--------------------------------------|--------------------------------|---------|----------------|---|
| Number                               |                                |         | META_DATA      | 0 |
| Submitted                            | At                             |         | META_DATA      | 0 |
| Submitter                            |                                |         | META_DATA      | Ø |
| Time on C                            | urrent Step                    |         | META_DATA      | 0 |
| Requester<br>Departmer               | NetId -<br>nt Name             | S       | UBMISSION_DATA | 0 |
| UConn Aco<br>Office KFS<br>UConn For | counting<br># or<br>undation # | S       | UBMISSION_DATA | Ø |
| Account T                            | уре                            | S       | UBMISSION_DATA | 0 |
| Fellowship                           | )                              | S       | UBMISSION_DATA | 0 |
| Is this awa<br>under the l           | ard paid<br>National           | S       | UBMISSION DATA | ø |

- Scroll through the list of columns and click on <sup>20</sup> to add the column
- Once all of the information that you want has been added, click on Views to save the version you created.

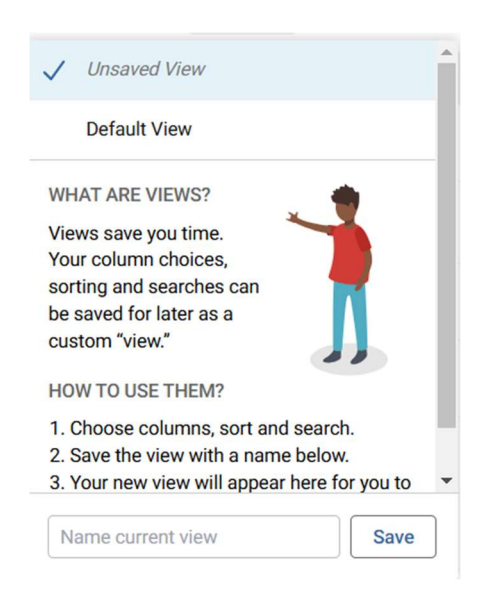

To download Fellowship Disbursement information , click on spreadsheet of all information contained within the Fellowship Disbursement Request forms. You will

need to modify the output as it will include all data in the workflow.

Export

. Select 'All Data' to get a

Workflow Status:

To see the status of a Fellowship Disbursement Request, click on

the request in the Documents screen.

In the upper right corner, click on click on Workflow Status.

next to the Edit button, the

Documents

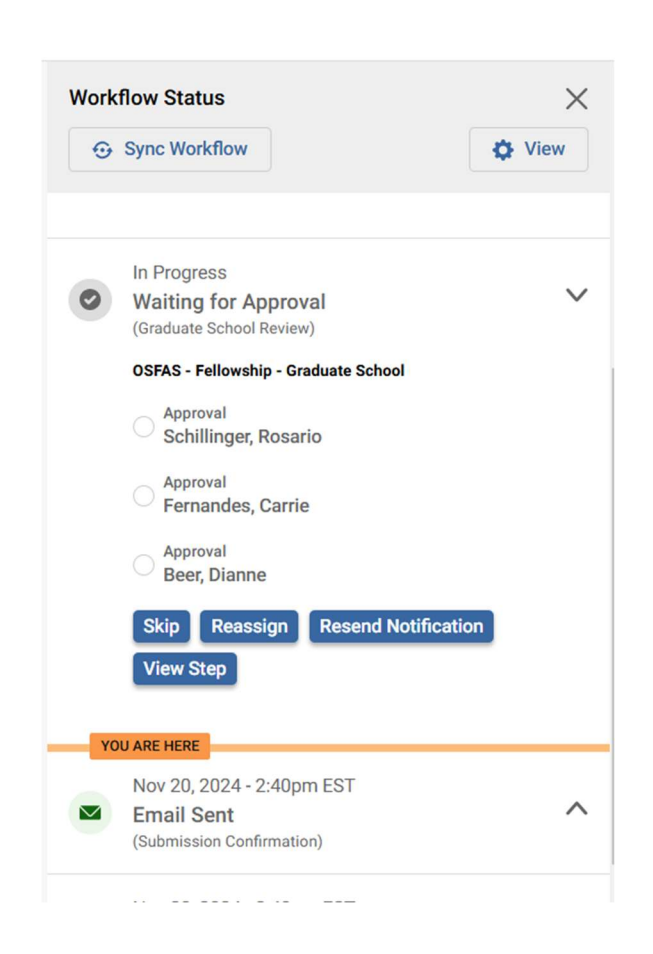

Here you can see where the form is in the workflow. If you are waiting on the Fiscal Officer or Signatory to approve the request, you can Resend the Notification email as a reminder.

Fellowship Contact – All inquiries should be submitted via email to <u>fellowshipworkflow@uconn.edu</u>